## ご注意事項

- ・「Windows 10 メール」の受信トレイで削除したメールは、サーバーからも削除されます のでご注意ください。
- ・「Windows 10 メール」のバージョンによっては正しく設定できない場合がございます。 その場合、他のメールソフト(マイクロソフト Outlook や、無料ソフトであれば Mozilla Thunderbird など)をお使いくださいますようお願いいたします。
- 1.左下のスタートメニュー 
  ・
  から、「め行」のメールを選択し起動します。

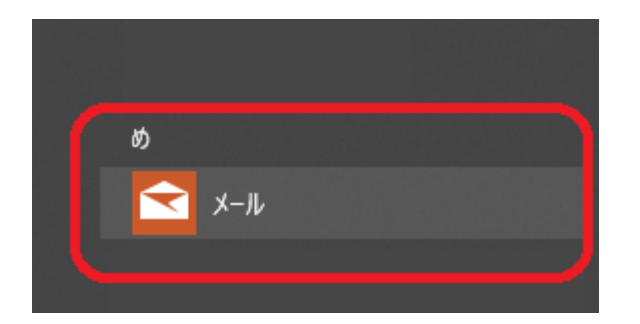

2.起動しましたら、左下の「歯車のマーク」をクリックして、さらに設定項目の「アカウントの管理」をクリックします。

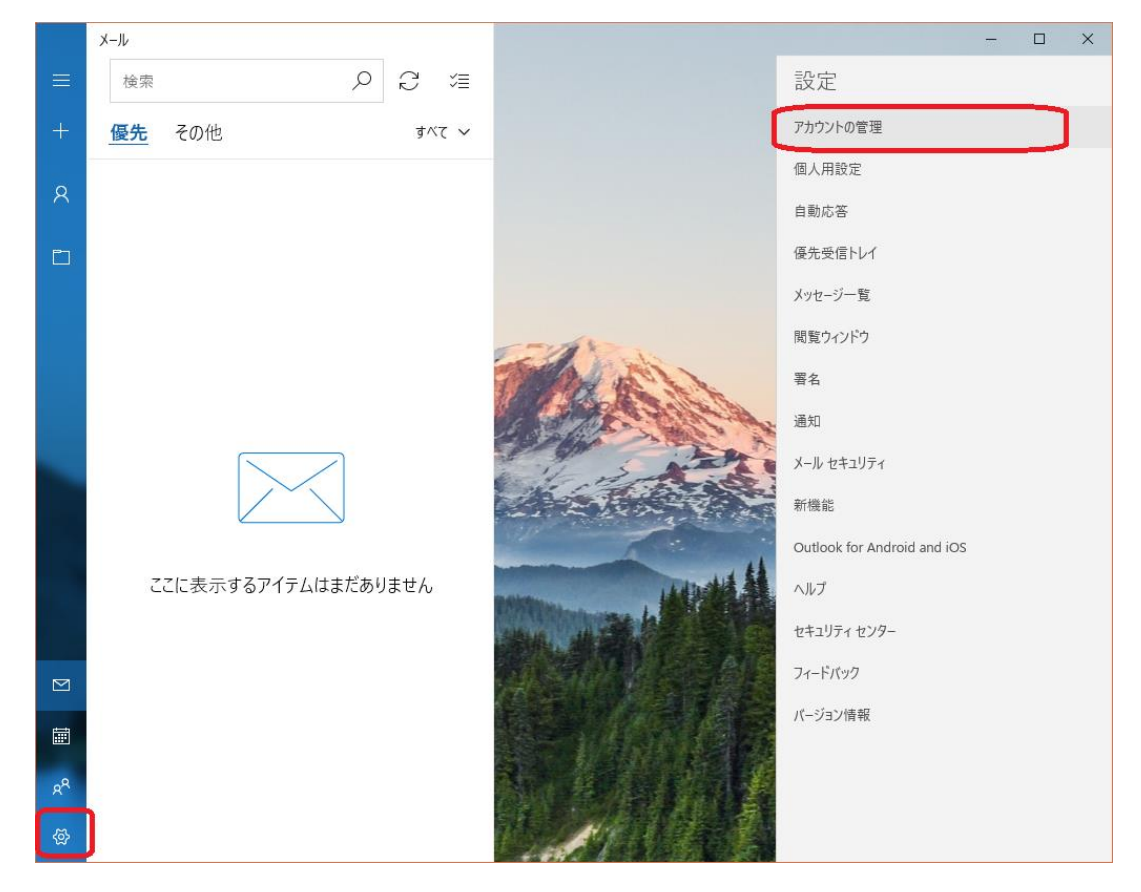

3.「アカウントの追加」をクリックします。

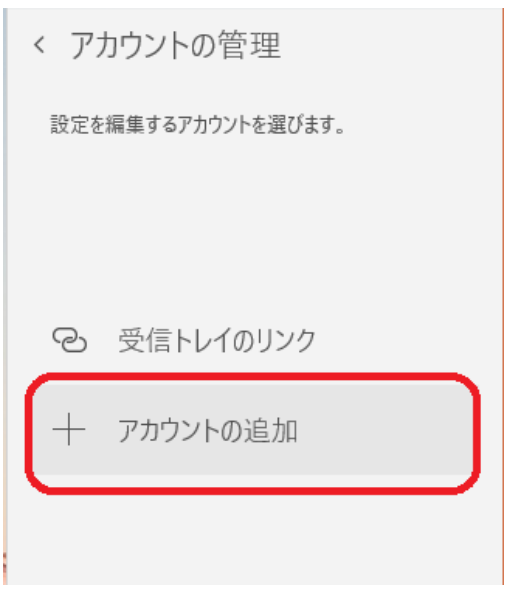

4.「詳細設定」をクリックします。

| アカウントの追加                                               |                                  |          |     |  |  |  |
|--------------------------------------------------------|----------------------------------|----------|-----|--|--|--|
| メール、カレンダー、連絡先 にアカウントを追加して、メール、予定表イベ<br>ント、連絡先にアクセスします。 |                                  |          |     |  |  |  |
|                                                        | Outlook.com, Live.com, Hotma     | ail, MSN |     |  |  |  |
| E                                                      | Exchange<br>Exchange, Office 365 |          |     |  |  |  |
| G                                                      | Google                           |          |     |  |  |  |
| $\geq$                                                 | iCloud                           |          |     |  |  |  |
| $\square$                                              | その他のアカウント<br>POP、IMAP            |          |     |  |  |  |
| \$                                                     | 詳細設定                             |          |     |  |  |  |
|                                                        |                                  |          | 閉じる |  |  |  |

5.「インターネットメール」をクリックします。

| アカウントの追加                                                                          | × |
|-----------------------------------------------------------------------------------|---|
| 詳細設定<br>セットアップするアカウントの種類を選択します。不明な場合は、サービ<br>ス プロバイダーに確認してください。                   |   |
| Exchange ActiveSync<br>Exchange、および Exchange ActiveSync を使用するその他のアカウントが含まれま<br>す。 |   |
| <b>インターネット メール</b><br>POP または IMAP アカウントを使用すると、Web ブラウザーでメールを表示できます。              |   |
|                                                                                   |   |
|                                                                                   |   |
|                                                                                   |   |
| キャンセル                                                                             |   |

## 6.以下の通りご入力します。

- ・メールアドレス :お客様のメールアドレス
- ・ユーザー名 :メールアドレスの@より左側のお客様固有の ID
- ・パスワード :お客様のパスワード(登録確認書をご覧ください)
- ・アカウント名 :任意の名称で結構です
- ・この名前を使用してメール送信 :任意の名称で結構です。(お名前など)
- ・受信メールサーバー : pop.ma.catvy.ne.jp
- ・アカウントの種類 : **POP3**
- ・メールの送信(SMTP サーバー) : smtp.ma.catvy.ne.jp 送信サーバーには、認証が必要です  $\rightarrow$  チェックを入れる 送信メールに同じユーザー名とパスワードを使用する  $\rightarrow$  チェックを入れる 受信メールには SSL が必要  $\rightarrow$  チェックを外す 送信メールには SSL が必要  $\rightarrow$  チェックを外す 最後に「サインイン」をクリックして、設定は完了となります。

アカウントの追加

インターネット メール アカウント

メール アドレス

000@ma.catvy.ne.jp

ユーザー名

000

例: kevinc、kevinc@contoso.com、domain¥kevinc

| パスワード              |    |
|--------------------|----|
| •••••              |    |
| アカウント名             |    |
| 山形太郎のメール           |    |
| この名前を使用してメッセージを    | 送信 |
| 山形太郎               | ×  |
|                    |    |
| 受信メール サーバー         |    |
| pop.ma.catvy.ne.jp |    |
|                    | -  |

| アカウントの種類                   |       |        |
|----------------------------|-------|--------|
| РОРЗ                       |       | $\sim$ |
| メールの送信 (SMTP) サーバー         |       |        |
| smtp.ma.catvy.ne.jp        |       |        |
|                            |       |        |
| ✓ 送信サーバーには、認証が必要です         |       |        |
| ✔ 送信メールに同じユーザー名とパスワードを使用する |       |        |
| □ 受信メールには SSL が必要          |       |        |
| □ 送信メールには SSL が必要          |       |        |
|                            |       |        |
| キャンセル                      | サインイン |        |